遊具アラートの操作説明

はじめに

スマートフォンから下記の QR コードを読み取り、区への通報が簡単に行えます。また PC からの入力も次の URL から可能です。URL: <u>https://arcg.is/r8iSC1</u> QR コード ※システム環境は ArcGis Survey123(通報用) **回以**:

ArcGis for Dashboards(進捗確認用)

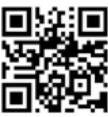

(1) 公園名の入力(必須)

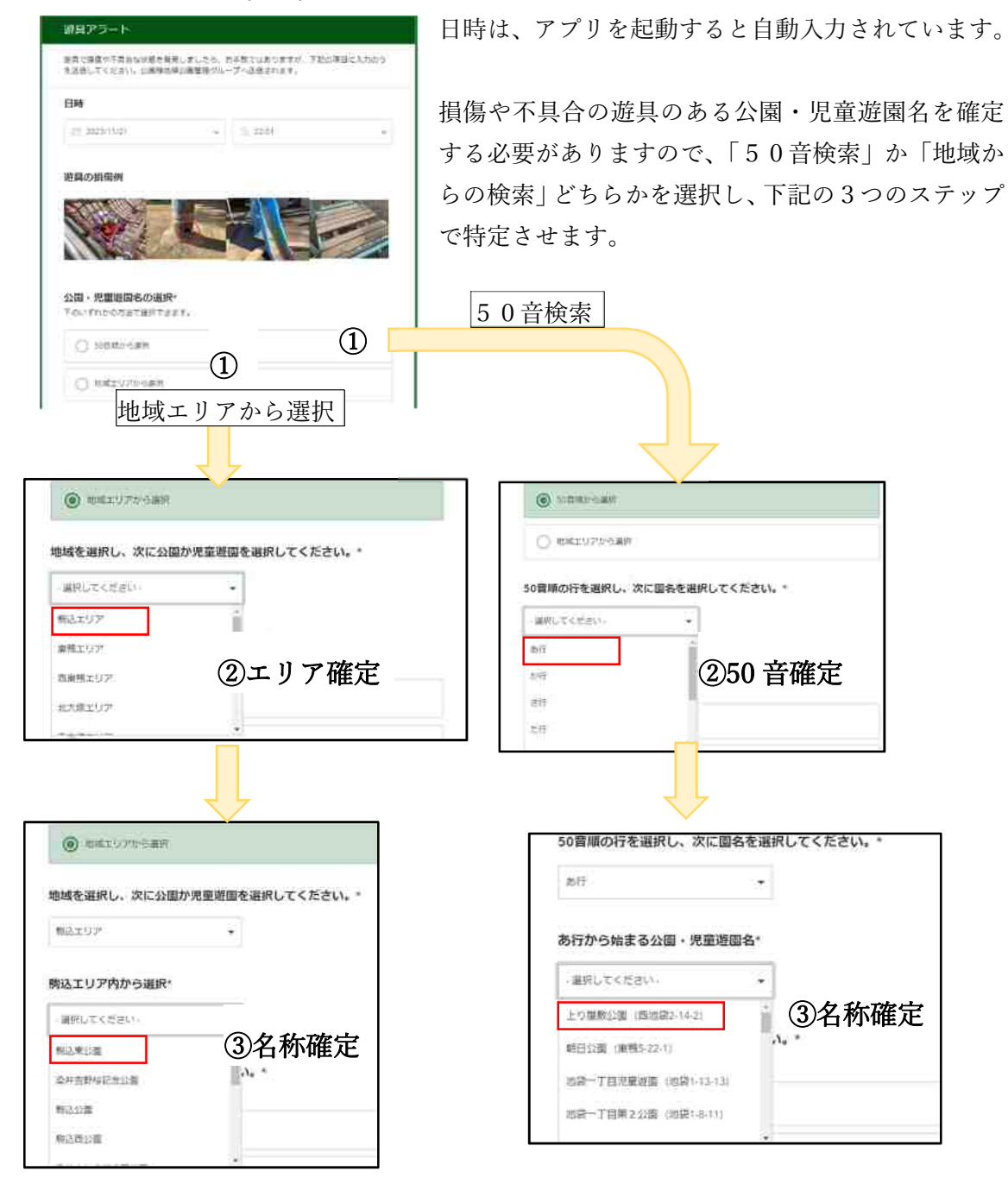

## (2) 遊具名の選択(必須)

| 5 | a Juogang - Jano Creva -<br>Salhizontt. |
|---|-----------------------------------------|
|   | Q 2850                                  |
|   | () 1~te                                 |
|   | () ##                                   |
|   | () x395988                              |
|   | O anda                                  |
|   | Оля                                     |
|   | O 347X0434                              |
|   | O \$**>~                                |
|   | O state                                 |
|   | O MRCH                                  |
|   | 0 +0256-02783#                          |

11 種類の中から一つ選択してください。 また名称が分からない場合や遊具を調べたい場合は、下 記の公開型遊具マップで何に当たるか確認する方法もあ ります。

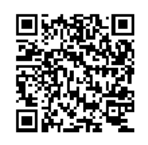

公開型遊具マップの QR コードと URL https://bit.ly/3QUjRjK

公開型遊具マップの PC 版 URL https://bit.ly/3GdZVmO

(3)位置情報の取得(必須)

地図をタップし画面を拡大し「位置情報を利用しようとしています。」を許可します。

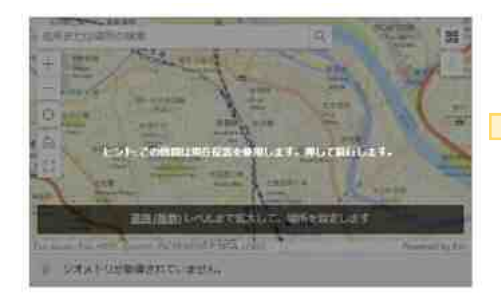

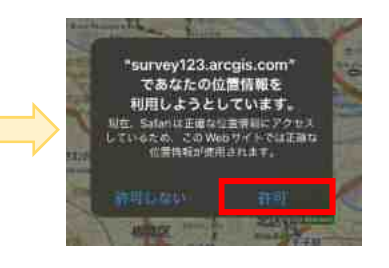

## ①現在地で確定

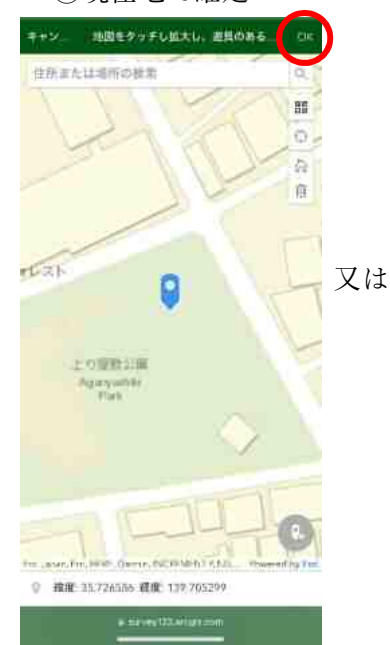

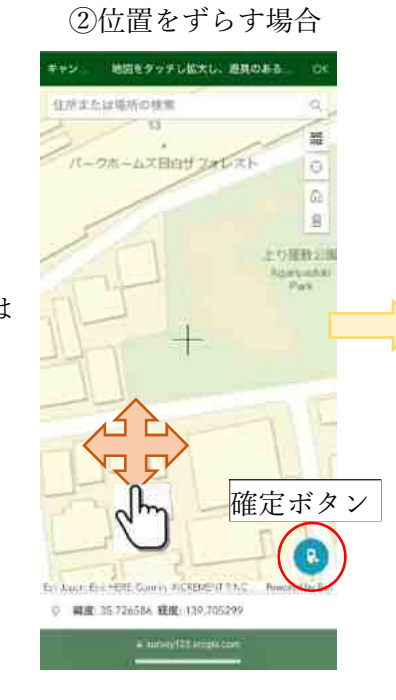

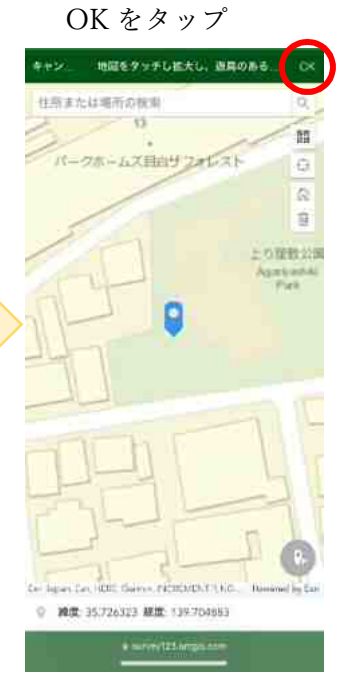

(4) 故障の内容を選択(必須)

| 故障等の内容を選択ください。*                               | 損傷や不具合を1          | 損傷や不具合を1つ選択して下さい。 |  |
|-----------------------------------------------|-------------------|-------------------|--|
| ) :R@                                         | 例1:損傷             | 例 2:損傷            |  |
| ⊖ #n:                                         |                   |                   |  |
|                                               | The second second |                   |  |
| O #41++++>+0981                               |                   |                   |  |
| ○ . <b>1</b> <i>ur.</i> .ceps.                | 例 3:劣化            | 例4:ボルト外れ          |  |
| <ul> <li>塗装の約がれ</li> </ul>                    |                   | - (1)             |  |
| <ul> <li>ineo@±面</li> </ul>                   | The second        |                   |  |
| ○ ##d                                         | 例 5: 亀裂やひび割れ      | 例6:ずれ、ぐらつき        |  |
| 具体的な説明がありましたら入力してください。<br><sup>回調は住職です。</sup> |                   |                   |  |
|                                               | - B               |                   |  |
|                                               | 500 J             | 3                 |  |

具体的な説明がありましたら入力欄にお願いいたします。もし、お手持ちの機種がボイス 入力可能であれば合わせてご活用下さい。

※公園緑地課が緊急度の低い通報内容であると判断した場合等には、経過観察を行い、直 ちに対応を行わない場合があります。経過観察を行う場合は、進捗管理ダッシュボードの ポップアップ画面下部の備考欄に、その理由を明記します。

(5) 写真の添付(任意)

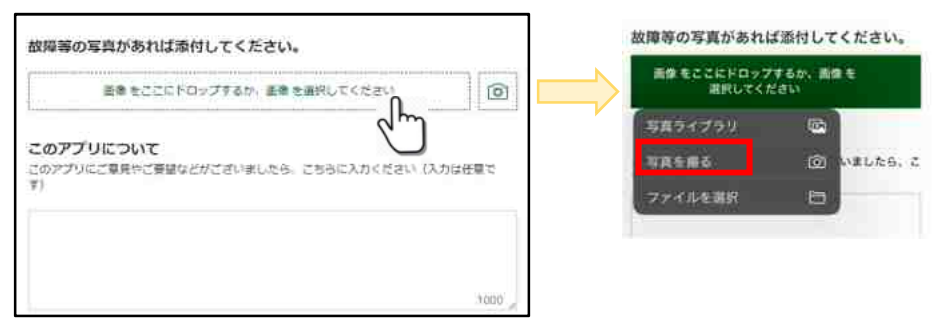

(6)送信

入力が終わりましたら送信ボタンをタップします。左メッセージが表示され終了です。

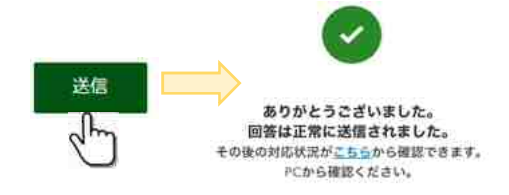

送信内容の確認は、PC にて進捗管理ダッシュボー ドで行います。短縮 URL: <u>https://bit.ly/3um56i2</u>